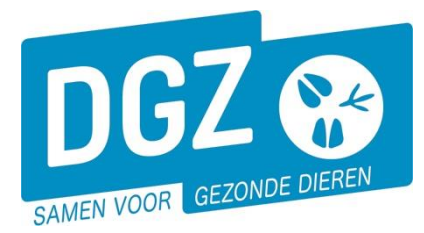

## HANDLEIDING: EEN (GEPLANDE) VERTREKMELDING ANNULEREN

Je kan een (geplande) vertrekmelding annuleren wanneer dit de laatste historieklijn is van een rund.

| Geboorte/Invoer melding<br>Geboorte/Invoermelding<br>Invoermelding                                                                                                    | Andere meldingen<br>Tellingsgegevens Rund<br>Behandelingsmelding<br>Reinigingsmelding<br>VKI melding<br>Verplaatsingsdocument / Identificatiedocument aanvragen | Basiseenheden<br>Bekijk operator<br>Bekijk beslag                                      |
|----------------------------------------------------------------------------------------------------|----------------------------------------------------------------------------------------------------|----------------------------------------------------------------------------------------|
| Bewegingsmeldingen Aankomstmelding Vertrekmelding Rendac Vertrekmelding slachthuis Bewegingsmelding Laden bij uitvoer Lossen bij invoer Wijzigingsmelding EP-nr Gepland vertrek | Opzoeken melding<br>Bestelling<br>Opzoeken bestelling<br>Aanmaken bestelling                                                                                    | Dieren<br>Opzoeken dier<br>Opzoeken toegewezen dier<br>Beltrace<br>Opzoeken slachtinfo |
| Wijzigingsmelding<br>Wijziging dier<br>Risico rapport dier/beslag<br>Overzicht rapporten                                                                                        | Contract<br>Opzoeken contract<br>Beheer contract/mandoat<br>Rapporten                                                                                           | Algemene Taken<br>Beheer profiel<br>Wijzigen paswoord<br>Info<br>Contactformulier DGZ  |

- 1. Klik op 'Opzoeken melding'.
- Vul het rundnummer of meldingsnummer in en klik op de knop 'Zoeken'. Indien u meerdere dieren in één melding registreerde, dient u voor elk dier afzonderlijk de melding met de status 'Aanvaard' op te zoeken en te annuleren.

| Zoeken Melding      |      |      |                      |            |      |              |    |               |          |     |   |           | 5 × 2. |
|---------------------|------|------|----------------------|------------|------|--------------|----|---------------|----------|-----|---|-----------|--------|
| Type melding        |      | ~    | Datum vanaf          | dd/mm/jjjj | E To | t dd/mm/jjjj | 8  | Operator      |          | ~   |   | ٩         | 2      |
| Aard van de melding |      | ~    | Aangemaakt van       | dd/mm/jjjj | E To | t dd/mm/jjjj | 10 | Inrichting    |          | ~   |   | ۹         | 2      |
| Meldingsstatus      |      | ~    | Laatste update vanaf | dd/mm/jjjj | 🖾 To | t dd/mm/jjjj |    | Beslag        |          | ۹ : | 2 |           |        |
| Diertype            |      | ~    | Meldingsnummer       |            |      |              |    | Oormerknummer |          | Q   |   |           |        |
| Toon details        |      | Ý    | Referentienummer     |            |      |              |    |               |          |     |   |           | •      |
|                     |      |      | Gesplitste melding   |            |      |              |    |               |          |     |   |           | 2      |
| Zookrosultaat       |      |      |                      |            |      |              |    |               |          |     |   |           | Tester |
| Zoekresuttaat       |      |      |                      |            |      |              |    |               |          |     |   |           | Zoeken |
| Nummer              | Туре | Aard | Status               | Datum      |      | Operator     |    | Beslag        | Diertype | 8   |   | Gebruiker |        |

3. Klik op het icoontje van het oog vooraan de (geplande) vertrekmelding

| Zoekre | sultaat    |                |                  |          |            |          |        |          |   | Zoeken    |
|--------|------------|----------------|------------------|----------|------------|----------|--------|----------|---|-----------|
|        | Nummer     | Туре           | Aard             | Status   | Datum      | Operator | Beslag | Diertype |   | Gebruiker |
| ۲      | 1473447018 | Aankomst       |                  | Aanvaard | 15/05/2023 |          |        | Rund     | 1 | DGZAPI    |
| ۲      | 1473949513 | Wijziging dier | Gezondheidscheck | Aanvaard | 19/06/2023 |          |        | Rund     |   | DGZAPI    |
|        | 1477703155 | Vertrek        |                  | Annyaard | 05/03/2024 |          |        | Rund     | 1 | FLVAN     |

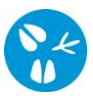

4. Er opent een nieuw scherm. Klik rechts bovenaan op de knop 'Beheer.

| Vertrekmelding (landbouwe | r)         |   |                    |            |                             | 🕑 💁 |
|---------------------------|------------|---|--------------------|------------|-----------------------------|-----|
| Meldingsnummer            | 1477703155 |   | Status             | Aanvaard   | Aanmaken kopie incl. dieren |     |
| Type beweging             | Vertrek    | ~ | Inrichting vertrek | ۹ 🕿        |                             |     |
| Bewegingsdatum            | 05/03/2024 |   | Meldingsdatum      | 08/03/2024 |                             |     |

5. Je kan de melding nu annuleren. Rechts bovenaan naast 'Actie' klik je het balkje open en kies je voor 'Annuleren'. Daarna klik je op het icoontje van de diskette.

| Vertrekmelding (landbouw | er)        |   |                    |          | Acti | Wijzigen              | H 🗙 💁 |
|--------------------------|------------|---|--------------------|----------|------|-----------------------|-------|
| Meldingsnummer           | 1477703155 |   | Status             | Aanvaard |      | Annuleren<br>Wijzigen | ۱     |
| Type beweging            | Vertrek    | ~ | Inrichting vertrek | Q 🖕      |      |                       |       |
|                          |            |   |                    |          |      |                       |       |

Bovenaan de pagina heeft de melding als status 'Geannuleerd'.

| Vertrekmelding       | (landbouwer     | -)                                      |       |                      |                    |                   |               |                             |     |
|----------------------|-----------------|-----------------------------------------|-------|----------------------|--------------------|-------------------|---------------|-----------------------------|-----|
| Meldingsnummer       |                 | 1477703155                              |       |                      | Status             | Geannuleerd       |               |                             |     |
| Type beweging        |                 | Vertrek                                 |       | ~                    | Inrichting vertrek | ۹ 🕿               |               |                             |     |
| Bewegingsdatum       |                 | 05/03/2024                              |       |                      | Meldingsdatum      | 08/03/2024        |               |                             |     |
|                      | Je kal<br>kopie | n een nie<br>'.                         | euwe  | vert                 | rekmelding r       | egistreren door g | ebruik te mak | αen van de knop 'λ          | \an |
| vertrekmetding (tand | abouwer)        |                                         |       |                      | and the second     |                   |               |                             | 1   |
| Type beweging        | Vertrek         | ( ) ( ) ( ) ( ) ( ) ( ) ( ) ( ) ( ) ( ) | v Inr | atus<br>richting ver | rek                | Q 🐲               |               | Aanmaken kopie incl. dieren | 1   |
| Bewegingsdatum       | 05/03/          | 2024                                    | Me    | Eldingsdatur         | a 08/03/2024       |                   |               |                             |     |

r